# 零信任访问控制系统使用说明

#### 一、用户登录

步骤一 使用手机或电脑打开黄河水利职业技术学院官网 (htt ps://www.yrcti.edu.cn/),点击下方"网络服务"按钮。

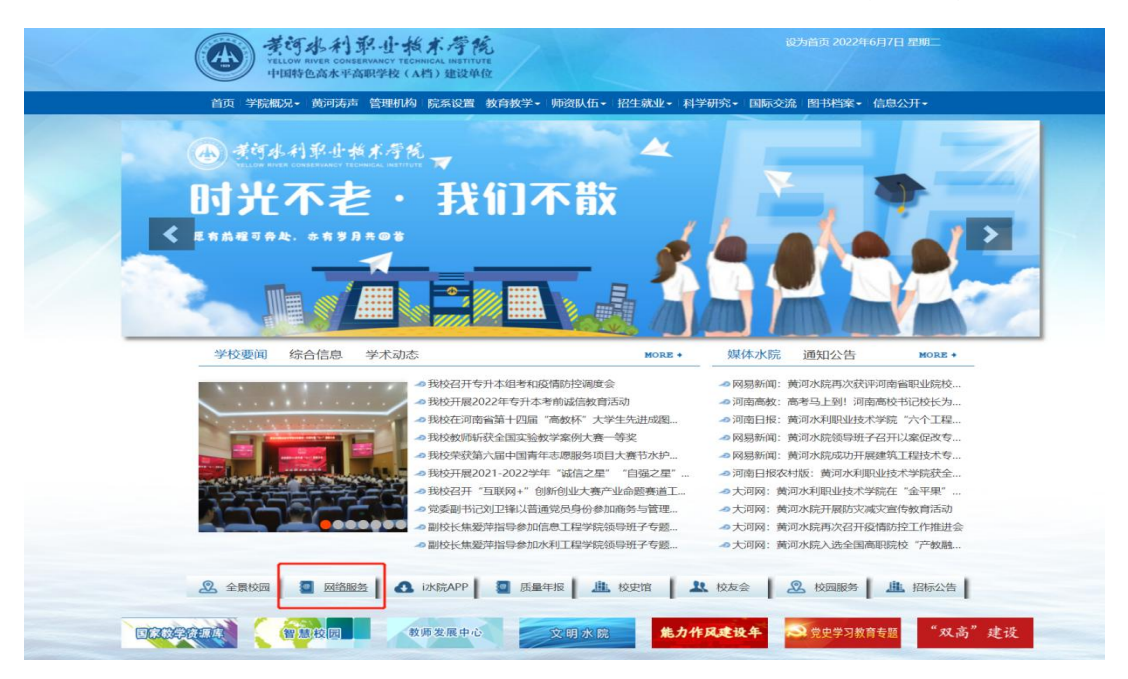

或打开浏览器输入地址访问: https://atrust.yrcti.edu.cn

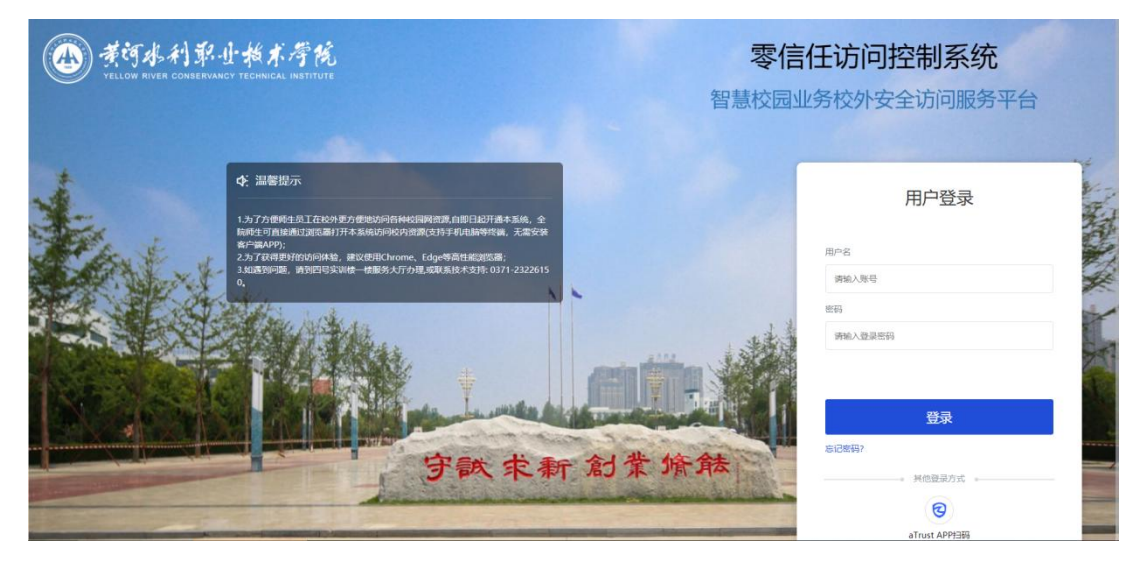

步骤二 输入正确的账号和密码

步骤三 首次登录后需要更改密码

更改密码规则为:

1. 需包含字母、数字、特殊字符

2. 密码长度至少 8 位

3. 密码不能包含用户名

4. 密码不能属于常见弱密码

(注: 密码重置后, 当前已在线账号需要重新登录)

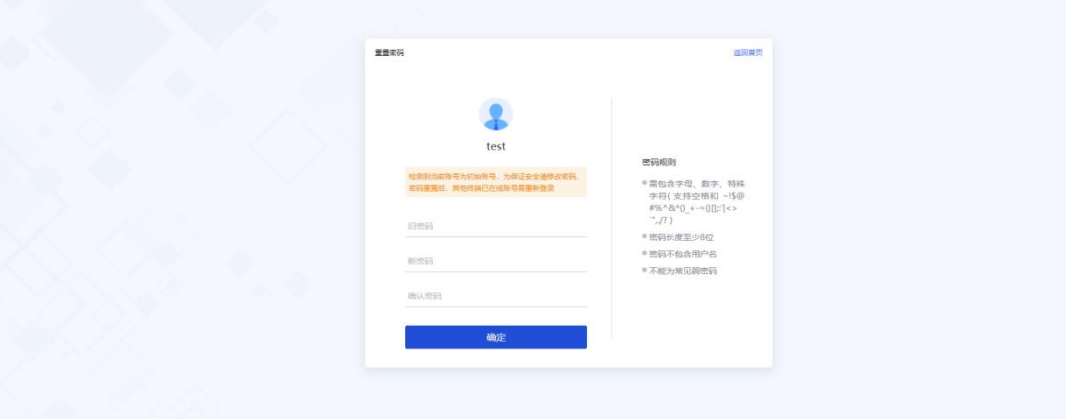

步骤四 再次输入账号密码后,点击"登录"按钮即可。在控制 台看到【应用中心】即登录成功。

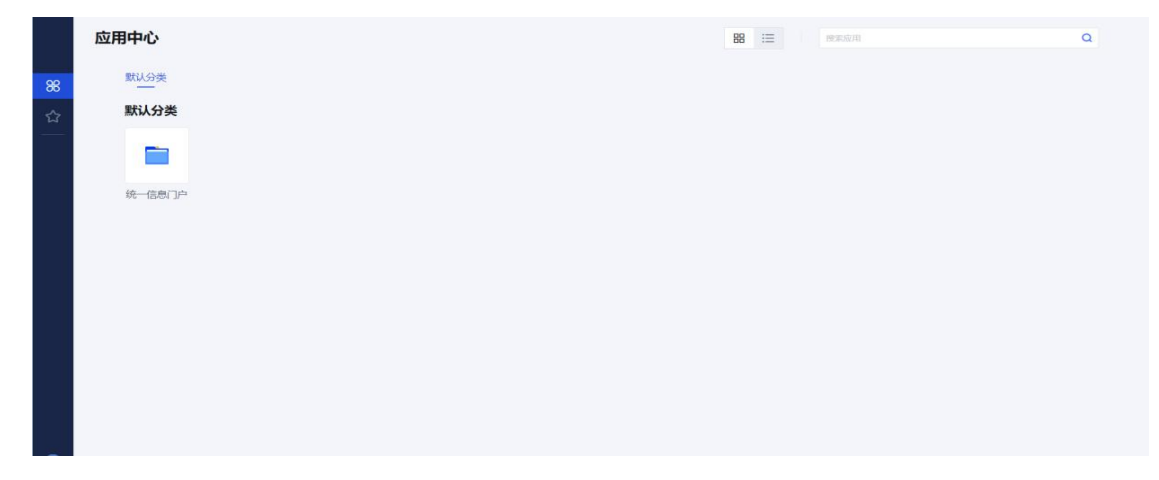

### 二、使用

步骤一 点击"统一信息门户"进行登录。

|          | 应用中心        |
|----------|-------------|
| 86       | 默认分类        |
| <b>☆</b> | <b>默认分类</b> |
|          | 统一信息门户      |

步骤二 输入智慧校园账号密码,完成身份认证即可访问教务系统等其他信息系统。

### 三、找回密码

步骤一 在登录页点击"忘记密码"。

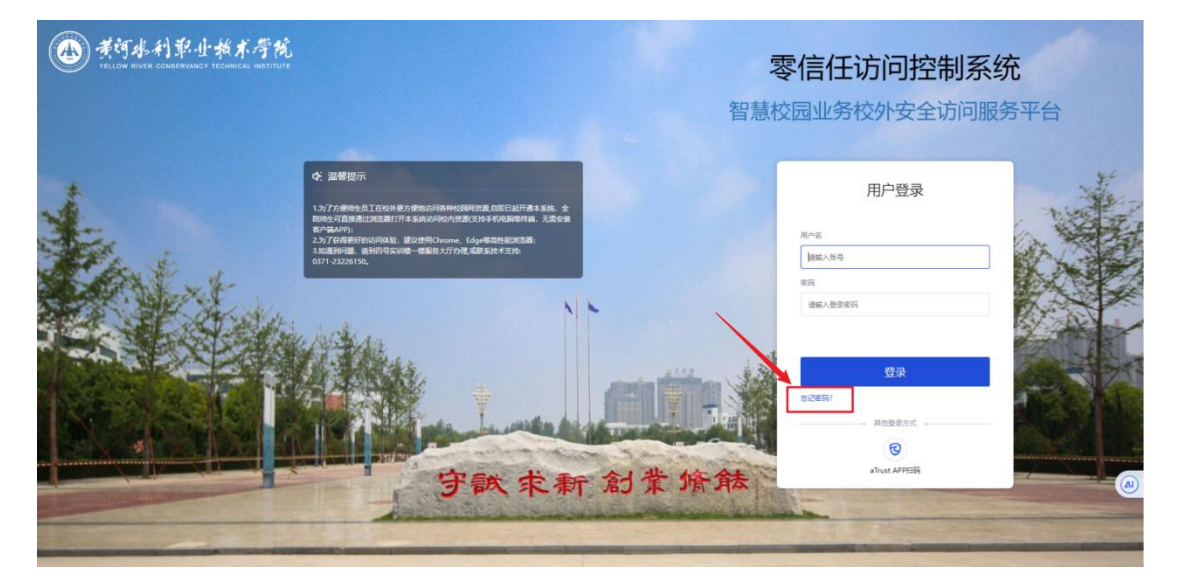

步骤二 输入用户名(即账号)。

| 找回密码      |                  | 返回普页 |
|-----------|------------------|------|
| 1 输入用户名 — | ② 进行安全检测 3 设置新密码 | 5    |
| u<br>L    | 輸入需要找回的用户名       |      |
|           | 下一步              |      |
|           |                  |      |
|           |                  |      |
|           |                  |      |
|           |                  |      |

## 步骤三 输入手机号获取验证码

| 找回密码    |                  | 返回首页 |   |                       |
|---------|------------------|------|---|-----------------------|
| ✓ 輸入用户名 | 2 进行安全检测 3 设置新密码 |      |   |                       |
|         | 请输入手机号码获取验证码     |      |   |                       |
|         | 清输入验证码           |      |   |                       |
|         | 下一步              |      |   |                       |
|         | 上一步              |      |   |                       |
|         |                  |      |   |                       |
|         |                  |      |   |                       |
|         |                  |      | E | <b>∲ 中 •, ∮ ⊠ ¥ #</b> |

### 步骤四 设置新密码即可

| 找回密码                                      | 返回盖页                                           |
|-------------------------------------------|------------------------------------------------|
| <ul> <li>◇ 输入用户名 ──── ◇ 进行安全检测</li> </ul> |                                                |
| 请输入新密码                                    | <b>密码策略</b><br>電包含字母、数字、特殊字<br>符               |
| 1540012-05505                             | <ul> <li>密码不包含用户名</li> <li>不能为常见弱密码</li> </ul> |
| 完成                                        |                                                |
|                                           |                                                |
|                                           |                                                |